## Zoom操作方法 ※スマートフォン・タブレット端末の場合

①当日利用する端末に「Zoom Cloud Meetings」をインストールする。

※iPhone/iPad 端末の場合は「App Store」から入手、android 端末の場合は

「Play ストア」等からインストールができます。

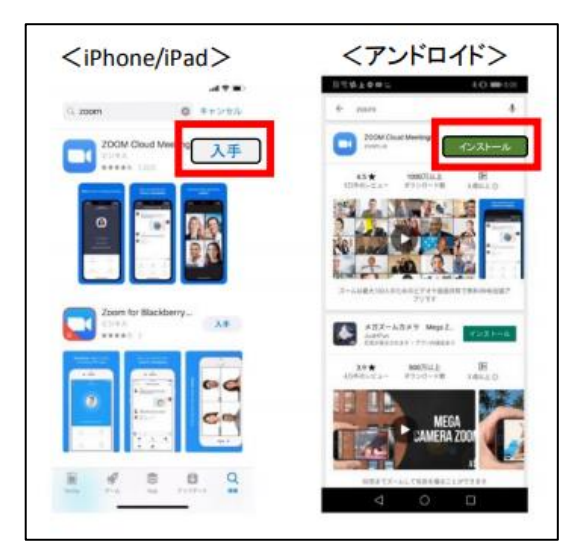

②インストールした「Zoom Cloud Meetings」アプリを開きます。

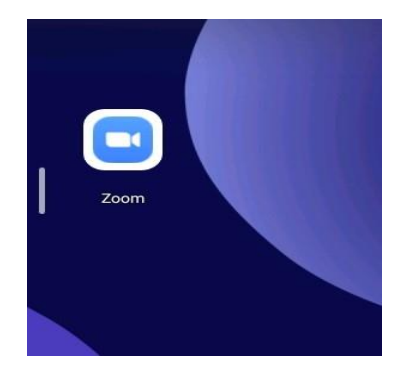

③表示画面の「ミーティングに参加」を押します。

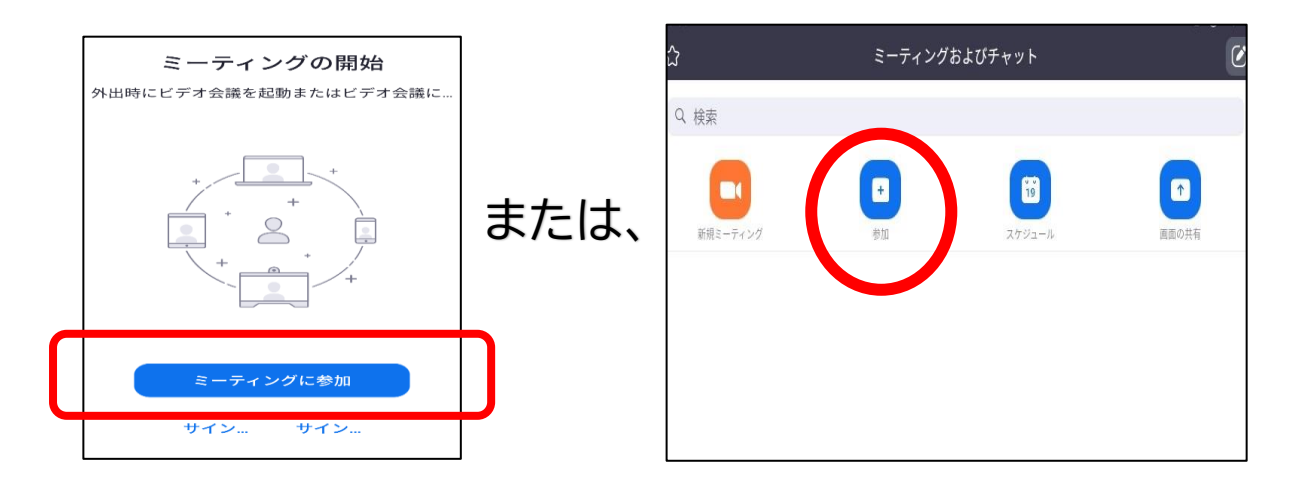

## ④面会予約時にお伝えする「ミーティング ID」を入力し「参加」を押す。

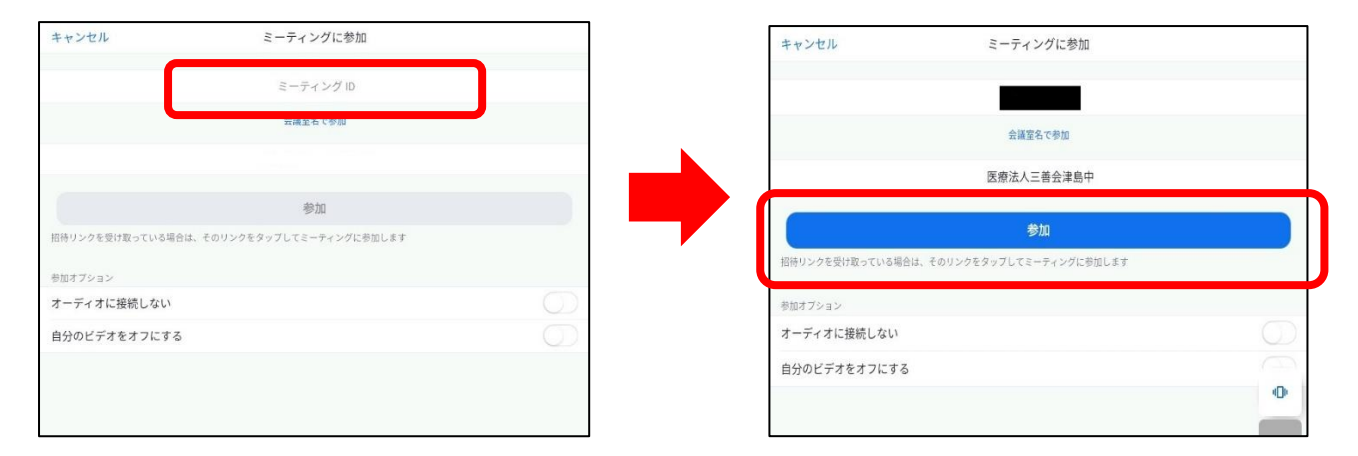

## ⑤面会予約時にお伝えする「パスコード」を入力し OK を押す。

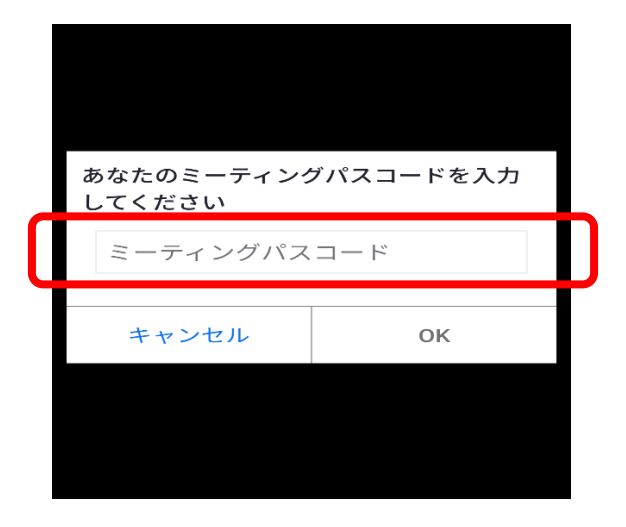

⑥通知やアクセス権限が表示された場合は、すべて「許可」・「了解」・「OK」を選択する。

⑦カメラが起動したら、「ビデオ付きで参加」を選択する。

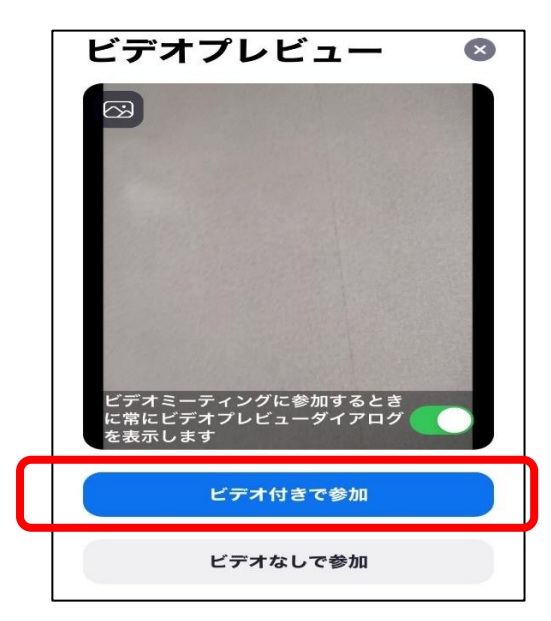

⑧「インターネットを使用した通話」もしくは「デバイスオーディオを介して通話」を選択。

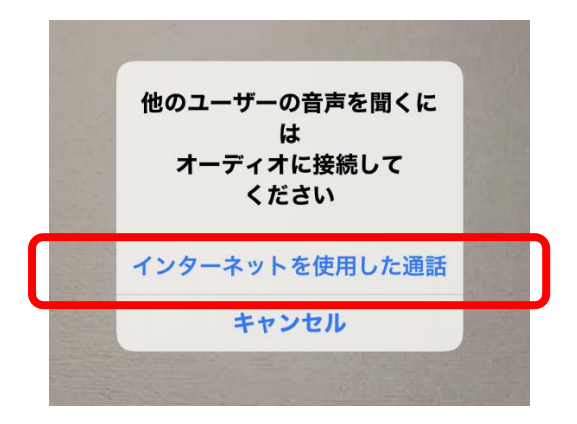

⑨下記の表示が出ますので、そのまま待機して下さい。

ミーティングのホストは間もなくミ ーティングへの参加を許可します、 もうしばらくお待ちください

10再度、通知やアクセス権限の問いが表示された場合は、「許可」・「了解」・「OK」を選択

する。

⑪オンライン面会が開始します。ミュート解除(マイク ON)し、お話ください。

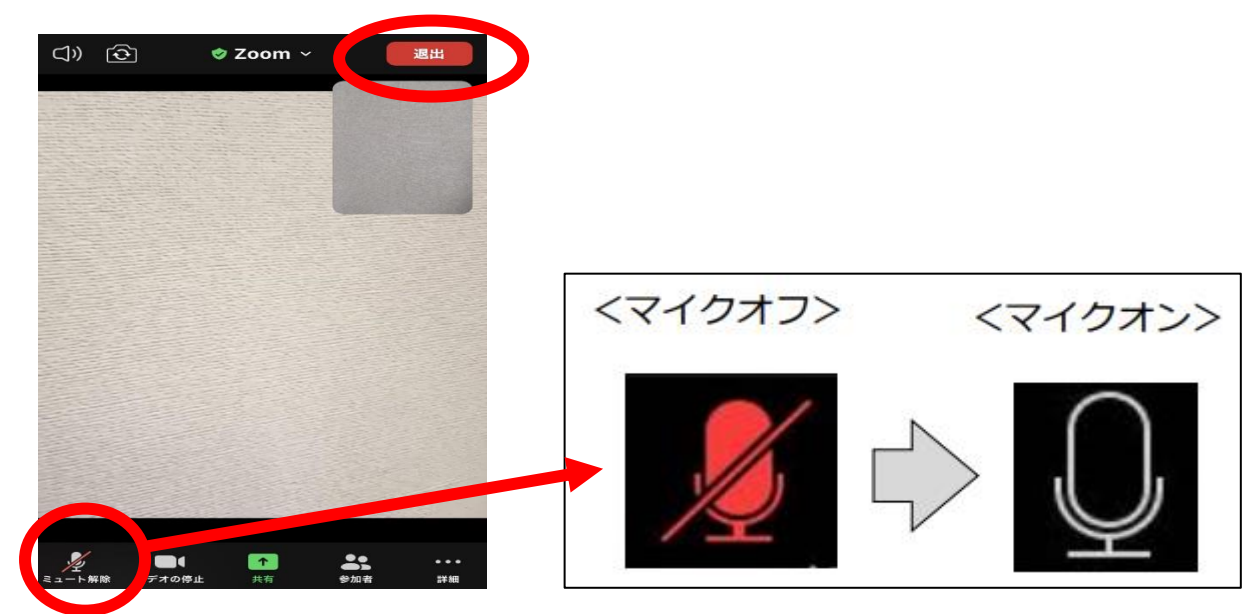

12面会終了時は右上の退出を押してください。以上で終了となります。